附件1

## 考生网络报名操作流程说明

打开桂林电子科技大学继续教育学院主页: <u>https://www.guet.edu.cn/cjy2/</u>
 点击菜单"教务管理系统——学生端"。

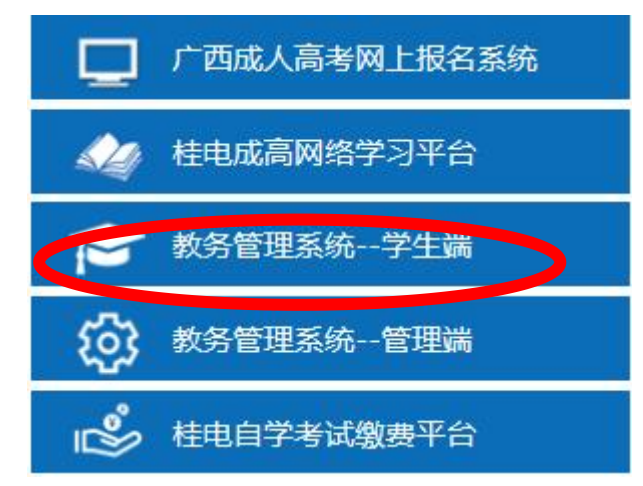

3. 登录教务系统

4. 点击左边菜单导航栏"学位考试",进入报名界面。

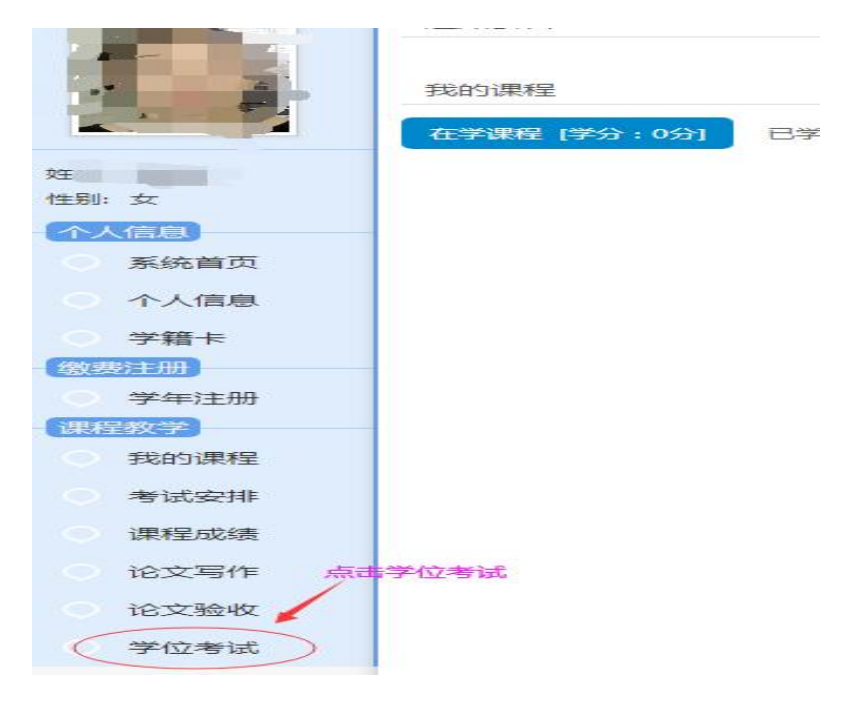

5. 首先选择参考考试的考区和考点

| 学位考试报名 | 我的考试成                            | 記録                        |                                                                                                    |                        |                        |
|--------|----------------------------------|---------------------------|----------------------------------------------------------------------------------------------------|------------------------|------------------------|
|        | 考试计划:                            | 2020                      | 年成人高等教育学士学位外国语者试                                                                                   |                        |                        |
|        | 学年学季:                            | 2020                      | 秋                                                                                                  |                        |                        |
|        |                                  |                           |                                                                                                    |                        |                        |
|        | 报名时间:                            | 2020                      | -10-21 10:47:58至2020-11-02 23:59:59                                                                |                        |                        |
|        | 报名时间:<br>考试时间:                   | 2020                      | -10-21 10:47:58至2020-11-02 23:59:59<br>-11-28 14:30:00至2020-11-28 16:30:00                         |                        |                        |
|        | 报名时间:<br>考试时间:<br>考试科目:          | 2020<br>2020<br>英语        | -10-21 10:47:58至2020-11-02 23:59:59<br>-11-28 14:30:00至2020-11-28 16:30:00                         |                        |                        |
|        | 报名时间:<br>考试时间:<br>考试科目:<br>考试区域: | 2020<br>2020<br>英语        | -10-21 10:47:58至2020-11-02 23:59:59<br>-11-28 14:30:00至2020-11-28 16:30:00<br>考试区域                 | 曼大报名人数                 | 剩余报名人类                 |
|        | 报名时间:<br>考试时间:<br>考试科目:<br>考试区域: | 2020-<br>2020-<br>英语      | -10-21 10:47:58至2020-11-02 23:59:59<br>-11-28 14:30:00至2020-11-28 16:30:00<br>考试区域<br>桂林考区         | 曼大报名人数<br>1500         | 剩余报名人类<br>1498         |
|        | 报名时间:<br>考试时间:<br>考试科目:<br>考试区域: | 2020-<br>2020-<br>英语<br>① | -10-21 10:47:58至2020-11-02 23:59:59<br>-11-28 14:30:00至2020-11-28 16:30:00<br>考试区域<br>桂林考区<br>南宁考区 | 景大报名人数<br>1500<br>2000 | 剩余报名人支<br>1498<br>2000 |

6. 核对报名信息和照片,若无误,点击"确认"。若信息或者照片有误以及照片空白, 请联系教学站修改后再报名。

|     | 2020年成人高等教育学士学位外国语考试                 | 考试计划: |
|-----|--------------------------------------|-------|
|     | 2020秋                                | 学年学季: |
|     | 2 1000                               | 学号:   |
|     |                                      | 姓名:   |
|     | 人力资源管理                               | 专业:   |
|     | 英语                                   | 报考科目: |
|     | 桂林考区                                 | 考试区域: |
| :00 | 2020-11-28 14:30:00至2020-11-28 16:30 | 考试时间: |
|     |                                      |       |

## 7. 确认报名信息后,进入缴费提示。

| 学位考试报 | 名 我的考试。 | 成绩    |   |  |
|-------|---------|-------|---|--|
| 报名成功! |         |       |   |  |
|       | 学年学季:   | 2021春 |   |  |
|       | 报考区域:   | 桂林考区  |   |  |
|       |         |       | - |  |

 选择"立即支付"进行缴费操作,页面将跳转到桂林电子科技大学财务处缴费平台, 选择银联或者微信支付报名费。

| ·交费信息                         |  |
|-------------------------------|--|
| 学号/工号/身份证                     |  |
| 7.                            |  |
| 姓名                            |  |
|                               |  |
| 交费金额                          |  |
| 120.0000                      |  |
| 交费方式                          |  |
| <ul> <li>银联 〇 微信支付</li> </ul> |  |
|                               |  |

9. 如果 30 分钟内缴费不成功,视为报名失败,考位将不再锁定,需要重新报名。